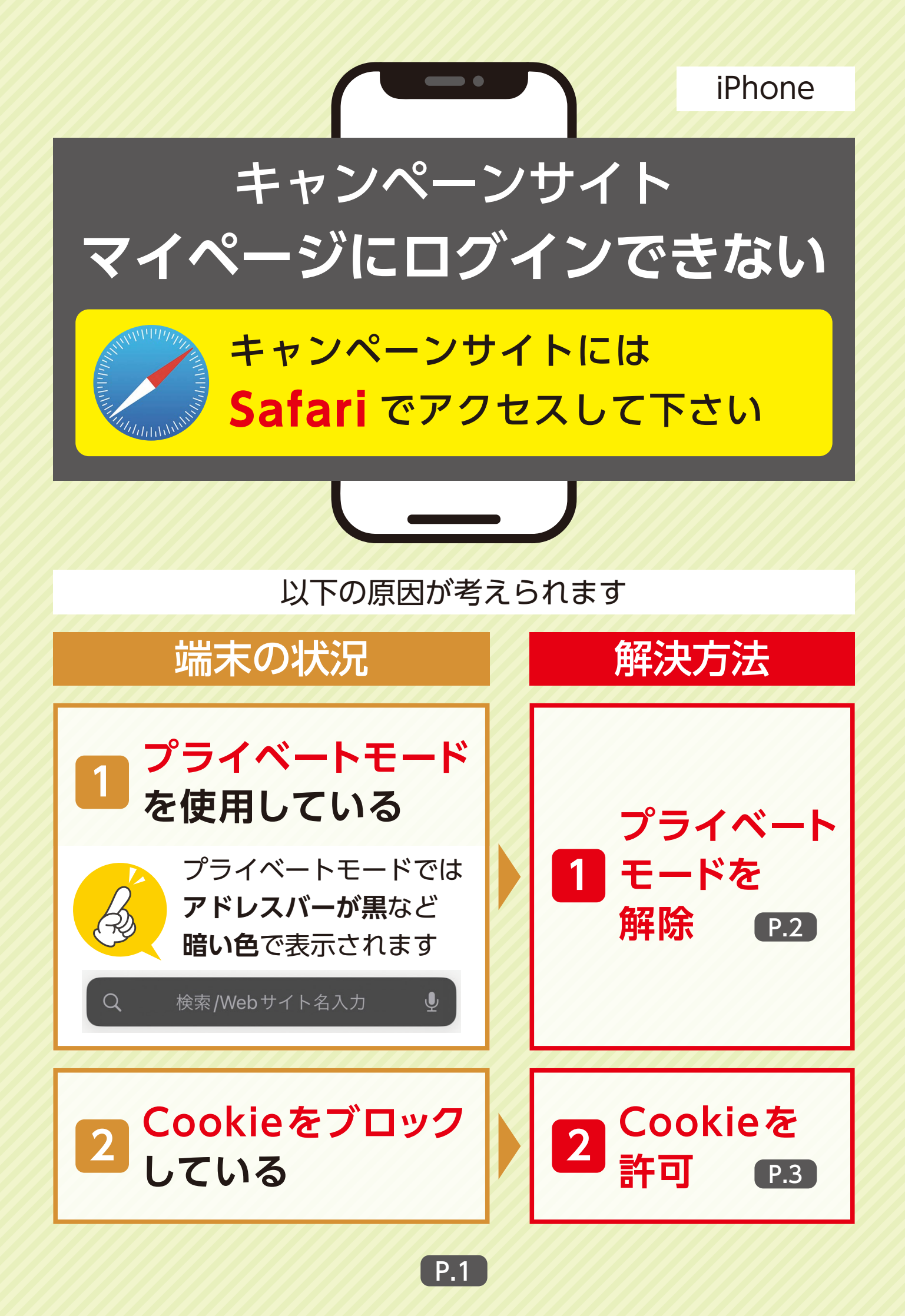

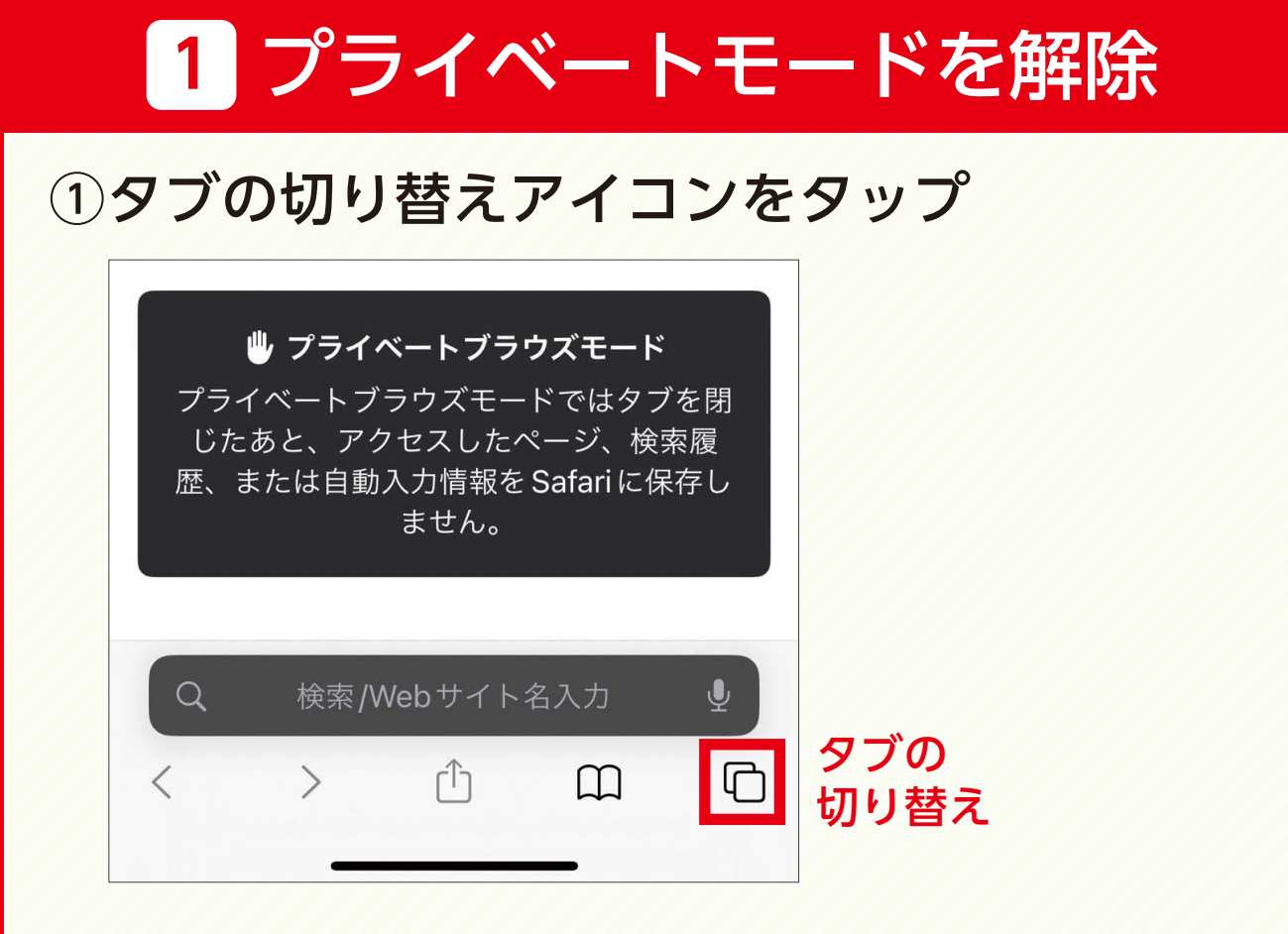

## ②「プライベート」 ➡「○個のタブ」をタップ

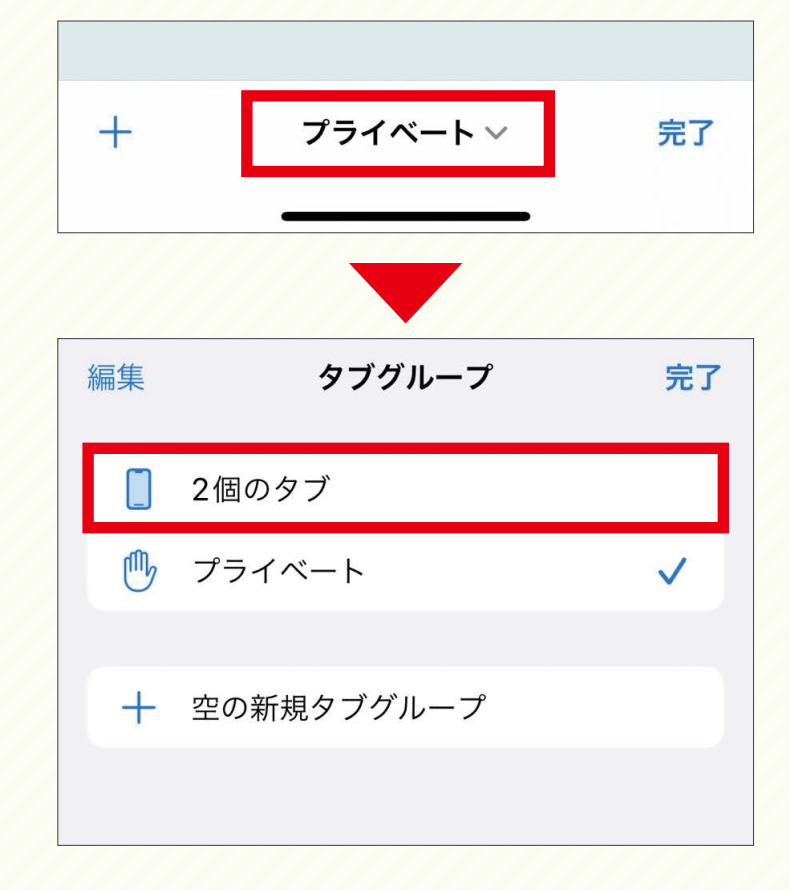

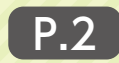

## 2 Cookie を許可 ①ホーム画面「設定」→「Safari」をタップ > 電話 メッセージ > FaceTime > Safari > 設定 ②「すべての Cookie をブロック」をオフ ※白色(無効)にする **〈**設定 Safari プライバシーとセキュリティ サイト越えトラッキングを防ぐ IPアドレスを非公開 トラッカーに非… > すべての Cookie をブロック 詐欺 Web サイトの警告

## それでもログインできない場合

お手数ですが、キャンペーン事務局までお問い合わせ下さい。

## オンダキャンペーン事務局

電話番号:0120-938-723 受付時間:平日 10 時~17 時(祝日除く)

P.3